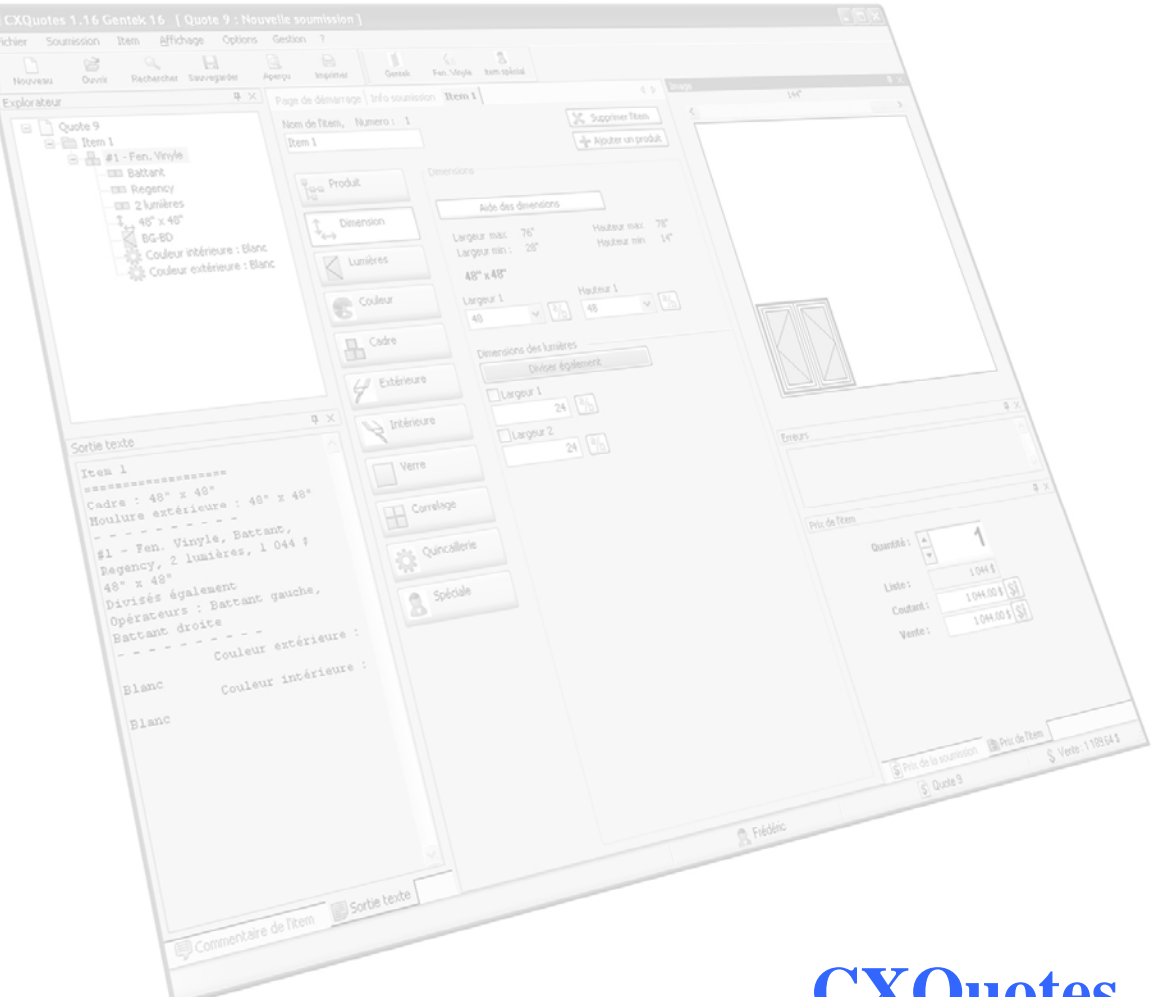

# CXQuotes Logiciel de soumissions en portes et fenêtres

Cogitrix

| Table des matières                                     |
|--------------------------------------------------------|
| TABLE DES MATIÈRES 2                                   |
| TABLES DES IMAGES 6                                    |
| AVANTAGES DU LOGICIEL                                  |
| Rapidité7                                              |
| ÉLIMINATION DES ERREURS7                               |
| QUALITÉ DE L'IMPRESSION7                               |
| COMPARAISON DE PRIX7                                   |
| IMAGE DE L'ITEM7                                       |
| PERSONNALISATION VS STANDARDISATION7                   |
| Compatibilité8                                         |
| MISE À JOUR AUTOMATIQUE PAR INTERNET8                  |
| USAGERS                                                |
| Comptes usager9                                        |
| GESTION DES COMPTES USAGER9                            |
| AUTHENTIFICATION                                       |
| LANGAGES 10                                            |
| BILINGUE10                                             |
| LANGAGES PERSONNALISABLES                              |
| PRIX 11                                                |
| CALCUL DE PRIX EN TEMPS RÉEL11                         |
| Types de prix11                                        |
| MODIFICATION DES ESCOMPTES12                           |
| MODIFICATION DES PROFITS                               |
| INTERFACE USAGER 13                                    |
| INTERFACE AVEC LE STYLE XP13                           |
| INTERFACE PERSONNALISÉE14                              |
| SAUVEGARDE DE L'INTERFACE15                            |
| ÉCRAN SPLASH PERSONNALISABLE15                         |
| INDICATEURS D'ERREUR 15                                |
| ENVOYER UN RAPPORT D'ERREUR PAR COURRIEL15             |
| FONCTIONNALITÉS BLOQUÉES SUR UNE SOUMISSION INVALIDE15 |
| Messages d'erreur16                                    |
| INDICATEUR D'ERREURS DANS L'EXPLORATEUR17              |

| INDICATEUR D'ERREURS SUR LE PRODUIT ET LES OPTIONS | 17 |
|----------------------------------------------------|----|
| SOUMISSIONS                                        |    |
| NOM DE LA SOUMISSION                               | 18 |
| Dossiers clients                                   | 18 |
| RECHERCHER UNE SOUMISSION                          | 19 |
| EXPLORATEUR DE SOUMISSIONS                         | 20 |
| OUVRIR PLUS D'UNE SOUMISSION À LA FOIS             | 20 |
| LISTE DES FICHIERS UTILISÉS RÉCEMMENT              | 20 |
| MODIFIER LE PRIX DE LA SOUMISSION                  | 20 |
| TRANSFORMER UNE SOUMISSION EN COMMANDE             | 21 |
| APERÇU AVANT IMPRESSION                            | 21 |
| IMPRESSION DE LA SOUMISSION                        | 22 |
| IMPRESSION PERSONNALISABLE                         | 22 |
| GÉNÉRER UN DOCUMENT PDF                            | 22 |
| ENVOYER UNE SOUMISSION PAR COURRIEL                | 22 |
| ITEMS                                              |    |
| Nom de l'item                                      | 23 |
| DÉPLACER UN ITEM                                   | 23 |
| DUPLIQUER UN ITEM                                  | 23 |
| MODIFIER LE PRIX D'UN ITEM                         | 23 |
| SORTIE TEXTE DE L'ITEM                             | 23 |
| Commentaire de l'item                              | 23 |
| ITEMS PERSONNALISÉS AVEC IMAGE                     | 23 |
| IMAGE DE L'ITEM                                    |    |
| IMAGE DE L'ITEM                                    | 24 |
| ZOOM DE L'IMAGE DE L'ITEM                          | 24 |
| IMAGE RÉELLE DES VITRAUX                           | 24 |
| MENUS CONTEXTUELS SUR L'IMAGE                      | 25 |
| PRODUITS                                           |    |
| GAMME DE PRODUITS DISPONIBLES                      | 25 |
| Plusieurs modèle de fenêtres architecturales       | 26 |
| ASSEMBLAGE DE PRODUITS                             |    |
| DÉPLACEMENT AVEC DÉTECTIONS AUTOMATIQUES           | 27 |
| DÉPLACEMENT PAR COORDONNÉES                        | 27 |
| CONTRAINTES D'ASSEMBLAGE                           |    |

| DIMENSIONS                                                | . 28 |
|-----------------------------------------------------------|------|
| DIMENSIONS EN FRACTION                                    | 28   |
| DIMENSION À L'AIDE D'UNE CALCULATRICE                     | 29   |
| CONSERVER LES DIMENSIONS DU DERNIER PRODUIT               | 29   |
| AFFICHAGE DES DIMENSIONS LIMITES                          | 29   |
| IMAGE D'AIDE AUX DIMENSIONS                               | 30   |
| MODIFICATION DE LA DIMENSIONS DES MODULES                 | 31   |
| Geler des dimensions                                      | 31   |
| AJUSTEMENT DES DIMENSIONS PAR MACRO                       | 31   |
| CONTRAINTES DE DIMENSION                                  | 32   |
| VUE D'ÉLÉVATION DES FENÊTRES EN BAIE                      | 32   |
| OPÉRATEURS                                                | . 33 |
| Opérateurs par défaut                                     | 33   |
| Opérateurs valides                                        | 33   |
| <b>OPTION</b>                                             |      |
| OPTIONS                                                   | . 33 |
| ORDRE DE SELECTION DES OPTIONS                            | 33   |
| CONSERVER LES OPTIONS DU DERNIER PRODUIT                  | 33   |
| OPTIONS GLOBALES                                          |      |
| VISUALISATION DES COULEURS EXTERIEURES                    |      |
| CONFIGURATION DES CARRELAGES                              |      |
| DESSIN DES CARRELAGES                                     |      |
| SELECTION DES OPTIONS PAR IMAGES                          | 35   |
| SELECTION DES VITRAUX PAR IMAGES                          |      |
| CONTRAINTE D'OPTIONS REQUISES                             | 35   |
| CONTRAINTE D'OPTIONS OBLIGATOIRES                         |      |
| CONTRAINTE D'OPTIONS INCOMPATIBLES                        |      |
| OPTIONS APPLICABLES SUR L ASSEMBLAGE                      |      |
| A JOUTER UNE OPTION SUR TOUS LES PRODUITS DE L'HEM        |      |
| AJOUTER UNE OPTION SUR TOUS LES PRODUTTS DE LA SOUMISSION |      |
| OPHONS PERSONNALISEES A VEC IMAGE                         |      |
| SYSTÈME DE FICHIERS                                       | . 37 |
| RÉPERTOIRE DE SAUVEGARDE                                  | 37   |
| FICHIERS DE SAUVEGARDE COMPRESSÉS                         | 37   |
| FICHIERS DE SAUVEGARDE ENCRYPTÉS                          | 37   |
| AIDE AUX USAGERS                                          | . 37 |

| FICHIER D'AIDE HTML   | 37 |
|-----------------------|----|
| DOCUMENT DE RÉFÉRENCE | 38 |

# Tables des images

# Avantages du logiciel

#### Rapidité

Faire une soumission à l'aide du logiciel permet de réaliser une soumission rapidement en quelques clics de souris. Il n'est pas nécessaire de parcourir une liste de prix à la recherche des produits disponibles et des options.

#### Élimination des erreurs

À l'aide du logiciel, les erreurs de calcul de prix sont réduites au minimum. De plus, les prix cachés tels que les prix minimums, les extras, les frais de moulures sur les formes décoratives ne sont jamais oubliés.

## Qualité de l'impression

L'impression de la soumission donne un rendu professionnel et constant pour chaque soumission imprimée. Le temps des calculs griffonnés à la main sur une feuille blanche est terminé.

#### Comparaison de prix

Imaginez ce que serait le temps nécessaire pour comparer le prix d'un projet avec ou sans verre énergétique ou encore avec ou sans carrelage? Avec un logiciel de soumission, il suffit d'ajouter et de retirer une option pour comparer des prix. Par ailleurs, il est possible d'ajouter un total cumulatif par catégorie d'options sur l'impression. Ainsi, d'un coup d'œil, l'utilisateur peut voir la somme des options de verre énergétique, de carrelage ou toutes autres catégories configurées par le manufacturier.

#### Image de l'item

Le logiciel est en mesure de générer dynamiquement une image pour chaque item contenu dans la soumission. Il s'agit d'un élément important aux yeux du consommateur.

## Personnalisation vs Standardisation

Le développement de ce logiciel de soumission s'est fait avec l'objectif d'obtenir un compromis entre la personnalisation et la standardisation. Un logiciel développé 100% sur mesure nécessite beaucoup de temps et d'argent. D'un autre côté, l'achat d'un logiciel déjà développé peut s'avérer contraignant pour un manufacturier car il pourrait être difficile de configurer le calcul des prix de tous ses produits selon les méthodes disponibles dans le logiciel.

Ce logiciel fait un compromis entre les deux méthodes. Il propose une architecture flexible permettant d'utiliser certaines composantes communes à tous les manufacturiers de portes et fenêtres (système d'usager, interface usager, génération des dessins, configurateurs de produits, configuration d'options etc.) tout en permettant de personnaliser le calcul des produits, le calcul des options, l'impression des soumissions, les langages etc.

## Compatibilité

Le logiciel de soumission est entièrement compatible avec les systèmes d'exploitation Microsoft Windows XP et Microsoft Windows Vista.

# Mise à jour automatique par internet

Le logiciel est parfaitement compatible avec notre système de mise à jour automatique par internet que nous avons développé et utilisé pour d'autres logiciels. Il est donc possible d'ajouter le système de mise à jour automatique par internet au logiciel de soumission si vous le voulez.

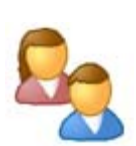

# Usagers

#### Comptes usager

Pour utiliser le logiciel, les utilisateurs doivent posséder un compte usager avec un mot de passe au besoin.

Si un usager oubliait son mot de passe, il pourrait contacter le manufacturier pour obtenir une clef d'authentification, qui lui permettrait d'entrer un nouveau mot de passe.

| 🎭 Connexion                |           |   |       |    | ( |         |
|----------------------------|-----------|---|-------|----|---|---------|
| Header :                   | E C IC I  |   |       |    |   |         |
| Usager.                    | Frederic  |   |       |    |   | *       |
| Mot de passe :             | ******    |   |       |    |   |         |
| <u>Mot de passe oublié</u> | <u>97</u> | 6 | Gérer | Ok | ) | Annuler |

Figure 1 : Connexion de l'usager

#### Gestion des comptes usager

Un utilisateur ayant les privilèges nécessaires peut créer, modifier ou supprimer un compte usager.

#### **Authentification**

Le programme d'authentification permet de générer une clef en entrant trois lettres aléatoires et la date. Ces clefs sont nécessaires pour charger le module de prix, s'il doit être authentifié, ou lorsqu'on veut changer un mot de passe oublié.

| Authentification |                     |
|------------------|---------------------|
| CXKeyGen         |                     |
| Code : ERT       | 10 juillet , 2006 💌 |
| Clé : 1UT1       | 1177 7894 9652      |
|                  | Fermer              |

Figure 2 : Authentification du logiciel

# Langages

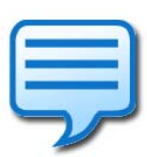

#### Bilingue

Le logiciel fonctionne parfaitement en français et en anglais. L'usager peut configurer son langage par défaut dans ses préférences ainsi que sélectionner le langage courant dans l'interface. D'un seul clic, le logiciel sera traduit dans le langage voulu sans besoin de le redémarrer.

#### Langages personnalisables

La base de données des langages contenus dans l'interface est personnalisable pour chaque manufacturier. Il suffit que le manufacturier entre les termes qu'il souhaite utiliser dans une base de données. Le nom des produits est également personnalisable pour chaque manufacturier.

# Prix

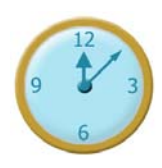

#### Calcul de prix en temps réel

Les prix sont calculés en temps réel selon les actions de l'usager. Modifier une dimension, ajouter ou supprimer une option ainsi que le déplacement d'un produit de l'item met automatiquement le prix à jour. Il n'est pas nécessaire de cliquer un bouton pour calculer le prix.

#### Types de prix

3 types de prix sont utilisés dans le logiciel : le prix de liste, le prix net et le prix de vente.

Le prix net (prix coûtant des distributeurs) est calculé à partir du prix de liste en appliquant un escompte. Le prix de vente (prix de vente du distributeur) est calculé à partir du prix net en appliquant un profit.

Le prix net ainsi que le prix de vente peuvent également être obtenus à partir du prix de liste en utilisant un facteur.

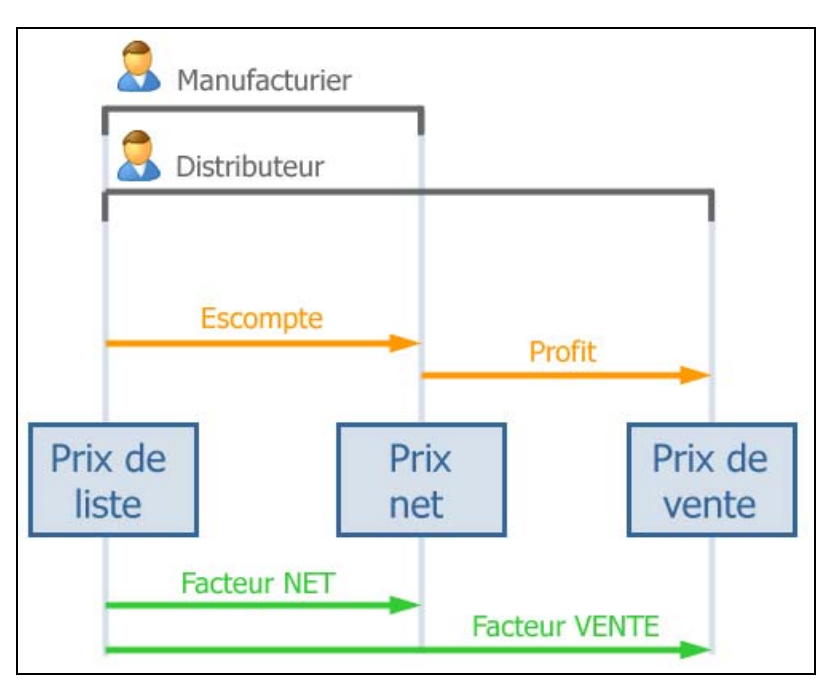

Figure 3 : Types de prix

#### Modification des escomptes

Le manufacturier peut configurer les escomptes pour chaque client distributeur dans sa liste de client, l'escompte courant de la soumission change selon le distributeur choisi. Le distributeur peut également changer ses escomptes.

Les escomptes peuvent être ajoutés spécifiquement sur un produit, ou bien sur une famille entière (fenêtre vinyle), ou encore une série de produit.

Le logiciel calcul automatiquement le facteur de prix net à partir de l'escompte de chaque produit.

#### Modification des profits

Le distributeur peut configurer 3 valeurs de profits qu'il souhaite réaliser sur chaque produit disponible. Pour chaque produit, la valeur d'escompte et de profit permet de calculer automatiquement le facteur de prix de vente du distributeur à partir du prix de liste.

# Interface usager

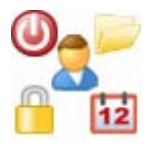

#### Interface avec le style XP

Le logiciel utilise le style XP. Le menu principal ainsi que les menus contextuels ont des icônes qui sont associées aux fonctionnalités importantes et facilement identifiables.

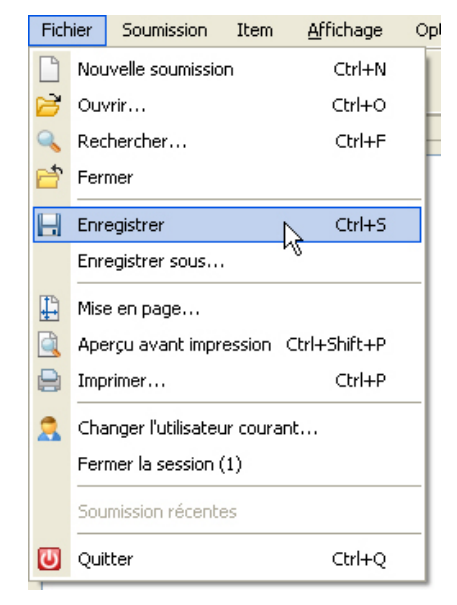

Figure 4 : Menu avec le style XP

#### Interface personnalisée

L'interface usager du logiciel peut se configurer de multiples façons. Les fenêtres peuvent être disposées à la guise de l'utilisateur pour répondre à ses exigences pour lui assurer une facilité d'utilisation.

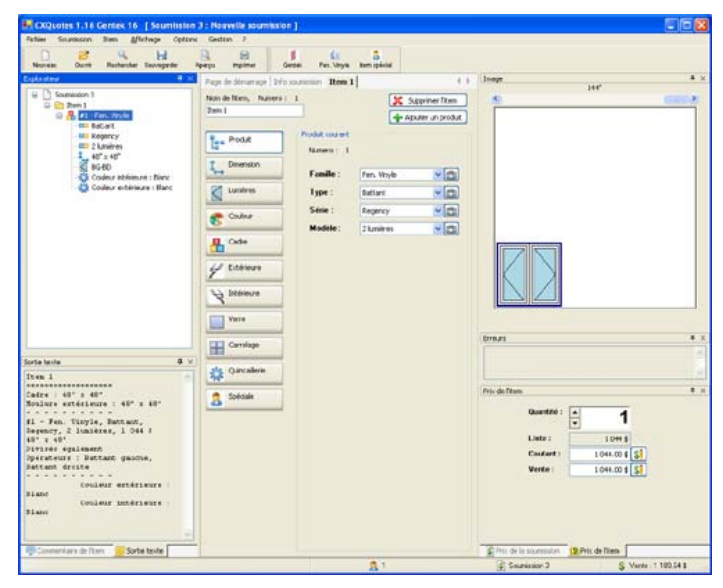

Figure 5 : Exemple d'interface principale

| Image: Segment in the segment in the segment in t | askestos 🕴 🗙                                                                                                    | Page de dénamage   21/1    | sources Item I                                                         |                                                | 4.1 | Inegr                                                       | 14.4*       |      |
|----------------------------------------------------------------------------------------------------|----------------------------------------------------------------------------------------------------|----------------------------|------------------------------------------------------------------------|------------------------------------------------|-----|-------------------------------------------------------------|-------------|------|
| Soldale         Produkter           Conservice (2) from         2 min           Conservice (2) from         2 min           Conservice (2) from         1 min           Conservice (2) from         1 min           Conservice (2) from         1 min           Conservice (2) from         1 min           Conservice (2) from         1 min                                                                                                    | <ul> <li>Consent 1</li> <li>Consent 1</li> <li>Consent 1</li> <li>Consent 1</li> <li>Consent 1</li> <li>Consent 1</li> <li>Consent 1</li> <li>Consent 2</li> <li>Consent 2</li> <li>Consert 2</li> <li>Consert 2</li></ul> | Non de Hen, Names<br>Den I | / Podd count<br>Newson 1<br>Familie :<br>Type :<br>Seine :<br>Modele : | Fan. Vinyle<br>Battant<br>Bogancy<br>3 tunilmi |     |                                                             | 344"        | 0007 |
|                                                                                                    |                                                                                                    | Content are dr Tom         |                                                                        |                                                | 1   | Prix de Rton<br>Quantité<br>Liste :<br>Caudant :<br>Verte : | 1044.00 4 S | •    |

Figure 6 : Exemple d'interface principale

| totes 1.16 Gentex 16 [Soumitation 3 : No                                                                                                    | velle soumission ]                |                      |                  |                 | 86 |
|----------------------------------------------------------------------------------------------------|-----------------------------------|----------------------|------------------|-----------------|----|
| Siturician Item Affichage Options Ged                                                                                                    |                                   |                      |                  |                 |    |
| e Ours Rohenke Soviegede Aperjo                                                                                                    | repimer Gentes Per Vinyle Barn op | And .                |                  |                 |    |
| ge de dimension 2 d'a sourcission Rem 1                                                                                                    | 4.5                               | 3 roots              | 144"             |                 |    |
| ei de Ram, Numero I                                                                                                    | X Supprimer Rem                   |                      |                  | 1               |    |
| m1                                                                                                    | 🖶 Aputer un produit               |                      |                  |                 |    |
| Produk Produk couriert.<br>Barrens : 1                                                                                                    |                                   |                      |                  |                 |    |
| Operation Famille : Pers. Ve                                                                                                    | - ×@                              |                      |                  |                 |    |
| Luniev Ippe : Detard                                                                                                    | <b>~</b> [a]                      |                      |                  |                 |    |
| Side Segre                                                                                                    | <a>Initial</a>                    |                      |                  |                 |    |
| Modele : 2 Lunier                                                                                                    |                                   |                      |                  |                 |    |
| Calve                                                                                                    |                                   |                      |                  |                 |    |
| 1.000                                                                                                    |                                   |                      |                  |                 |    |
| - Contracte                                                                                                    |                                   |                      |                  |                 |    |
| 2 Interioure                                                                                                    |                                   |                      |                  |                 |    |
|                                                                                                    |                                   |                      |                  |                 |    |
|                                                                                                    |                                   | K                    |                  |                 |    |
| Carreloge                                                                                                    |                                   |                      |                  |                 |    |
| le Concelleia                                                                                                    |                                   |                      |                  |                 |    |
| a second second s |                                   | Prix de la sourceson |                  |                 |    |
| Speciale                                                                                                    |                                   |                      | Acchair les tere | É               |    |
|                                                                                                    |                                   |                      | Liste            | 10415           |    |
| ie beste                                                                                                    | • ×                               |                      | Constant)        | 1 044 00 \$ \$1 |    |
| en L                                                                                                    | 0                                 |                      | 701              | 00.043          |    |
| dre : 45° x 48°                                                                                                    |                                   |                      | Total couters :  | 1 109 64 8      |    |
|                                                                                                    | S                                 |                      | Vente :          | 1 044 00 \$ \$  |    |
| " x 48"                                                                                                    |                                   |                      | 991              | 62.645          |    |
| VL233 Egaleanst                                                                                                    |                                   |                      | 7901             | 83.00 \$        |    |
| écenevers : Bantaut geoche, Datnaut dro                                                                                                    |                                   |                      |                  |                 |    |
| érature: : Battant genche, Dettant dro                                                                                                    |                                   |                      | Total vente :    | 1 189.64 \$     |    |

Figure 7 : Exemple d'interface principale

# Sauvegarde de l'interface

La sauvegarde de la disposition de l'interface s'effectue automatiquement pour chaque utilisateur du logiciel. De plus, il est possible de sauvegarder la disposition de l'interface dans un fichier afin de le partager avec une autre personne.

## Écran splash personnalisable

L'écran splash, au lancement du programme, est personnalisable pour chaque manufacturier utilisant le logiciel.

# **Indicateurs d'erreur**

#### Envoyer un rapport d'erreur par courriel

Dans le cas où une erreur de programmation survenait durant l'exécution du logiciel, il est possible d'envoyer un rapport d'erreur à l'équipe de développement pour retracer l'erreur et la corriger. C'est une bonne façon d'assurer la qualité du produit.

# Fonctionnalités bloquées sur une soumission invalide

Certaines fonctionnalités du logiciel deviennent inaccessibles lorsqu'une soumission n'est pas valide (par exemple, l'impression ou l'ajout d'un item).

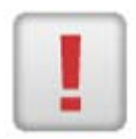

#### Messages d'erreur

Lorsqu'une option, un produit ou un item devient invalide, la fenêtre des messages d'erreur devient encadrée en rouge et elle contient un message d'erreur indiquant à l'usager la ou les erreurs contenues dans l'item courant.

Exemple de message d'erreur : Ancrage non valide, surface de l'item trop grande, position de produit invalide, jumelage non valide, etc.

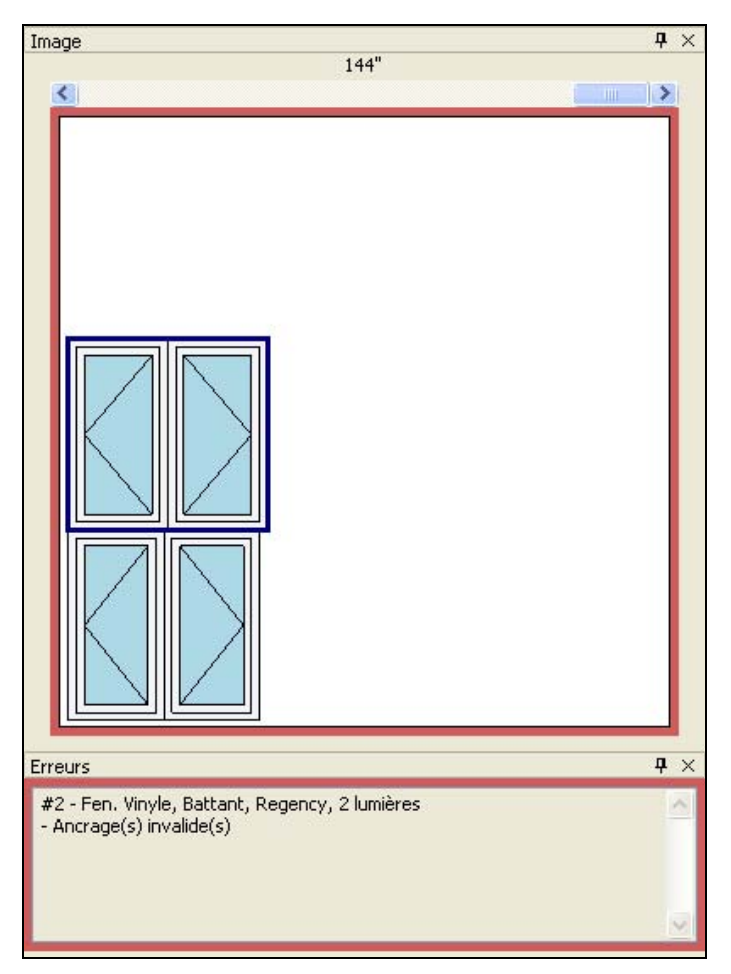

Figure 8 : Messages d'erreur

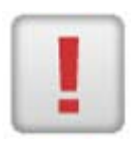

#### Indicateur d'erreurs dans l'explorateur

Lorsqu'une option, un produit ou un item contient une erreur, l'explorateur de soumissions indiquera automatiquement la soumission, l'item ou le produit contenant une erreur afin de faciliter à l'usager la recherche des erreurs.

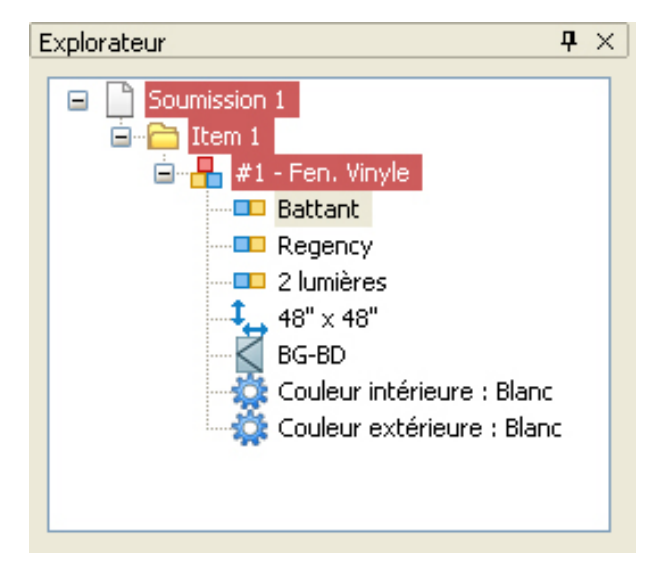

Figure 9 : Indicateur d'erreurs dans l'explorateur

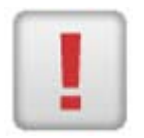

## Indicateur d'erreurs sur le produit et les options

Les boutons du produit et des ensembles d'options s'affichent en rouge dans le cas d'une erreur. Par exemple une option manquante, une option invalide, etc.

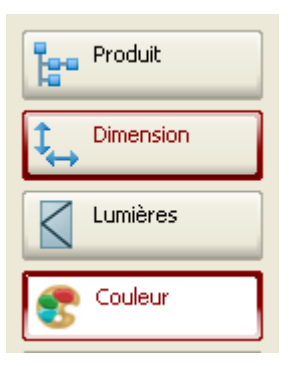

Figure 10 : Indicateur d'erreurs sur le produit et les options

# Soumissions

#### Nom de la soumission

L'utilisateur peut donner un nom à chaque soumission réalisée avec le logiciel.

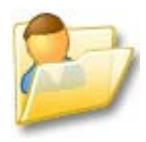

#### **Dossiers clients**

Vous pouvez configurer la liste des clients dans le logiciel. Entrez les détails comme le nom, le numéro de téléphone, le numéro de télécopieur, le nom du contact etc.

Pour les clients d'un manufacturier (des distributeurs), il est possible de configurer les escomptes pour chacun d'eux. Ainsi, lorsqu'un manufacturier fera une soumission à ce client, les escomptes seront automatiquement appliqués.

| Sérer les clients             |                                          |                                  |                                                                        |                                             |
|-------------------------------|------------------------------------------|----------------------------------|------------------------------------------------------------------------|---------------------------------------------|
| Fichier Vue                   |                                          |                                  |                                                                        |                                             |
| Nouveau client Nouveau groupe | Propriétés Supp                          | e 🔒<br>nimer Enregistrer         |                                                                        |                                             |
|                               | Rechercher par :                         | Numero                           | ~                                                                      |                                             |
| Cient class A                 | Numero                                   | Nom                              | Courriel                                                               | Téléphone                                   |
|                               | \$10000<br>\$20000<br>\$20000<br>\$20000 | Client 1<br>Client 2<br>Client 3 | client@compagnie.com<br>client2@compagnie.com<br>client3@compagnie.com | 111-111-1111<br>222-222-222<br>333-333-3333 |
|                               |                                          |                                  |                                                                        |                                             |

Figure 11 : Interface de la gestion des clients

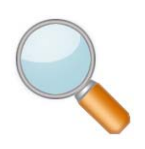

#### Rechercher une soumission

Il est possible de faire une recherche dans un répertoire afin de retrouver une soumission réalisée antérieurement. Les critères de recherche sont la date, le nom, le numéro de téléphone etc.

|        | Modified s | ince  | 8 août , 2006<br>8 août , 2006            | And               | Text<br>Vak | Number   |            | ontains Ok  |
|--------|------------|-------|-------------------------------------------|-------------------|-------------|----------|------------|-------------|
| Folder | Browse     | , C.V | Program Files\Cogit<br>nclude sub folders | rix\Gentek\quotes |             |          |            |             |
| lumber | P0 #       | Name  | Date                                      | Manufacturer      | Customer #  | Customer | Phone      | Sub folder  |
| 93     |            | 40063 | 0 000, 2000                               | GENTER            |             |          | 3304442234 | ngable stag |
|        |            |       |                                           |                   |             |          |            |             |

Figure 12 : Recherche de soumission

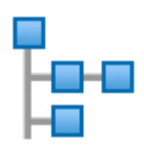

#### Explorateur de soumissions

L'explorateur de soumissions offre une représentation hiérarchique des soumissions ouvertes. Les soumissions, les items, les produits et les options y sont représentés.

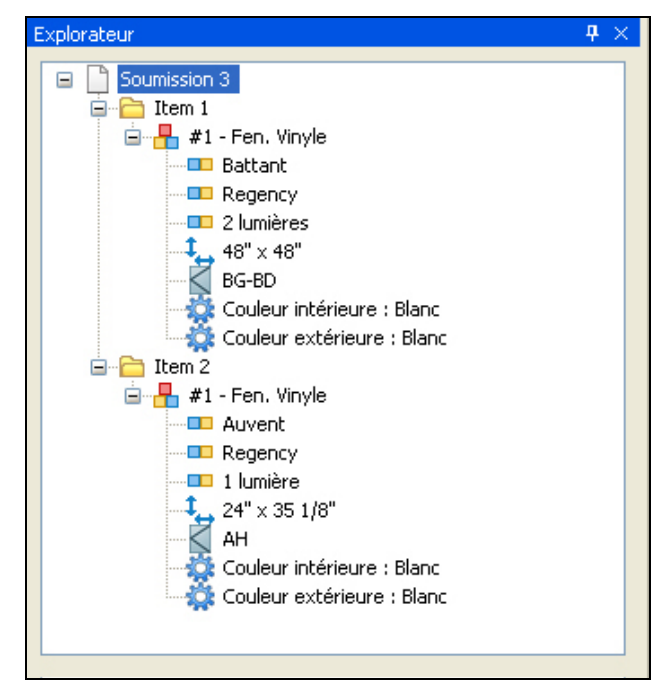

Figure 13 : Explorateur de soumissions

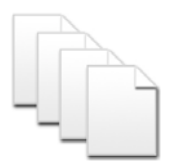

# Ouvrir plus d'une soumission à la fois

Il est possible de travailler sur plus d'une soumission à la fois. Cela permet d'utiliser une soumission comme patron et de copier certains items de la soumission patron vers les autres soumissions pour ne pas reconstruire un item vendu fréquemment.

#### Liste des fichiers utilisés récemment

Le logiciel conserve une liste des dernières soumissions qui ont été utilisées. Cette liste est accessible dans le menu principal et permet un accès rapide aux fichiers récents.

#### Modifier le prix de la soumission

Vous pouvez modifier le prix de la soumission directement en ajoutant un escompte additionnel ou en ajoutant un frais supplémentaire. Transformer une soumission en commande

Lorsque la soumission est terminée, il est possible de la transformer en commande en entrant un numéro de commande.

#### Aperçu avant impression

Le logiciel peut afficher un aperçu avant l'impression d'une soumission à l'écran pour bien visualiser ce qui sera imprimé.

|                        |                                                                                                    |                                                                                  |             | CXQuotes |
|------------------------|----------------------------------------------------------------------------------------------------|----------------------------------------------------------------------------------|-------------|----------|
|                        |                                                                                                    | Auto 💌 Close                                                                     | ici 1/2 🌖 🗩 | Piet.    |
|                        | Guide<br>en Orden<br>1<br>1<br>1<br>1<br>1<br>1<br>1                                                                                                    | Cilluter 1.78                                                                    | 2           |          |
|                        | Disate (21)<br>Parte :<br>Parte :                                                                                                    | Congany Nama - Non de congagnie<br>Orsano ON<br>Passa : (000) 000-0000<br>Tra :: |             |          |
| T Talky                | Description                                                                                                    | Or NAM                                                                           |             |          |
| 41207.00               | 12" + 44"<br>Tondifier, John MT<br>Welder, Calemert, Bagency, 10ter<br>9<br>- Left connected to the sector of Paper canonical<br>observations - Find Calement - Paper canonical<br>observations - Mode<br>when Web<br>Miles |                                                                                  |             |          |
| \$1.207.00             |                                                                                                    |                                                                                  |             |          |
| 1 207 00 + \$ 1 207 00 | Total (Setting): (1 +                                                                                                    |                                                                                  |             |          |
| \$217.00               | Tr's M <sup>III</sup><br>Insetting - P(f' = M <sup>III</sup><br>and the Comment, Ruminum, 1996s<br>V<br>Link namemet - Enal casement - Ryth casement<br>instances case - Mitta<br>instances where<br>Mate                   |                                                                                  |             |          |
|                        | ver Wach                                                                                                    | 64                                                                               |             |          |
| 2 176 001 - 5 2 176 00 | Total (Telling): (1 a)                                                                                                    |                                                                                  |             |          |
| \$197.0                | 0-519" + 61"<br>mediag 10-519" + 61"<br>- 600: 5500, 031<br>81"<br>- Alfon data UK<br>search rollow UK<br>search rollow UK<br>Mate                                                                                          |                                                                                  |             |          |
| \$1901.00              | Residence of a                                                                                                    |                                                                                  |             |          |
| 1 101001-01100100      | Total (Setting): (1 +                                                                                                    |                                                                                  |             |          |
|                        |                                                                                                    |                                                                                  |             |          |

Figure 14 : Aperçu avant impression

#### Impression de la soumission

Le logiciel peut imprimer une soumission afin de remettre une copie au client.

| CXQuotes                    |                                                                                                    |                                                                                                    | 1.10.10]                                                                                                    |
|-----------------------------|----------------------------------------------------------------------------------------------------|----------------------------------------------------------------------------------------------------|----------------------------------------------------------------------------------------------------|
|                             | Qui                                                                                                  | ote                                                                                                    |                                                                                                    |
|                             | Reference: Quote 1<br>Modified 2008-05<br>Valid 2008-05<br>No: 1                                     | -01<br>-01                                                                                               |                                                                                                    |
| CompanyName - Nom de com    | sixgrae                                                                                              | Outber OC                                                                                                |                                                                                                    |
| (000) 000-0000              |                                                                                                    |                                                                                                    |                                                                                                    |
| Gty Model                   | L                                                                                                    | Description                                                                                              | Seina                                                                                                    |
| H-AH-AH-                    | Eem 1<br>Frame : 96" x 48"                                                                           |                                                                                                    |                                                                                                    |
|                             | Ederior moulding: 105<br>#1 - Ven/ Window, Cas<br>96" x 45"<br>Split evenly<br>Operators, Left casem | \$ 1 499,0                                                                                               |                                                                                                    |
|                             | Almond 5/8" Flat Bar Gri                                                                             | d All regular(2Vx 3H bars)                                                                               | \$ 432.0                                                                                                    |
|                             | Exterior colour: Almond                                                                              |                                                                                                    |                                                                                                    |
|                             | technology a print of the base                                                                       |                                                                                                    | 100                                                                                                    |
|                             | Interior colour . White<br>4 1/2" Vinyl ext Jamb ext                                                 | ension (Installed)                                                                                       | \$0.0<br>\$96.0<br>\$2477.0                                                                                                    |
| Note:                       | Interior colour: White<br>4 1/2" Viryl ext Jamb ext                                                  | ension (Installed)<br>Total (Selling) : (1 x 5 2 47<br>OST<br>OST<br>Varial (PST                         | \$0,0<br><u>\$96,0</u><br>\$2477,0<br><b>7,00</b> - \$2477,0<br>\$173,2<br>\$198,7<br><b>1</b> 98,7<br><b>1</b> 98,7<br><b>1</b> 98,7<br><b>1</b> 98,7<br><b>1</b> 98,7<br><b>1</b> 98,7<br><b>1</b> 98,7<br><b>1</b> 98,0<br><b>1</b> 95,0<br><b>1</b> 95,0<br><b>1</b> 195,0<br><b>1</b> 195,0<br><b>1</b> 195,0<br><b>1</b> 195,0<br><b>1</b> 195,0<br><b>1</b> 195,0<br><b>1</b> 195,0<br><b>1</b> 195,0<br><b>1</b> 195,0<br><b>1</b> 195,0<br><b>1</b> 195,0<br><b>1</b> 195 |
| Niche.                      | Interior colour: Whee<br>4 1/2" Viryl ext Jamb ext                                                   | ension (Installed)<br>Total (Selling) : (1 x \$ 2 47<br>OST<br>OST<br>Total (Selling):                   | \$0,0<br><u>\$96,0</u><br>\$2477,0<br><b>\$2477,0</b><br><b>\$2477,0</b><br><b>\$2477,0</b><br><b>\$173,3</b><br><b>\$198,7</b><br><b>\$2849,1</b><br><b>\$2849,1</b><br><b>\$198,7</b><br><b>\$2849,1</b><br><b>\$198,7</b><br><b>\$2849,1</b><br><b>\$198,7</b><br><b>\$2849,1</b><br><b>\$198,7</b><br><b>\$2849,1</b><br><b>\$198,7</b><br><b>\$2849,1</b><br><b>\$198,7</b><br><b>\$2849,1</b><br><b>\$198,7</b><br><b>\$2849,1</b><br><b>\$198,7</b><br><b>\$2849,1</b><br><b>\$2849,1</b>                                                                                                    |
| Picter<br>Option cumulative | Interior colour: White<br>4 1/2" Viryl ex Jamb est<br>Paint<br>Ons<br>Esterior                       | ension (Installed)<br>Total (Selling) : (1x \$2 47<br>Total<br>Total<br>Pit<br>Total (Selling):          | \$0,0<br><u>\$96,0</u><br>\$2477,0<br><b>\$2477,0</b><br><b>\$2477,0</b><br><b>\$2477,0</b><br><b>\$2477,0</b><br><b>\$173,3</b><br>\$198,7<br><b>\$2849,1</b><br><b>\$450,0</b><br><b>\$450,0</b><br><b>\$422,0</b><br><b>\$450,0</b><br><b>\$450,0</b><br><b>\$400,0</b>                                                                                                    |
| Note:<br>Option cumulative  | Iteleior colour 'What<br>4 1/2' Wryl ed Jamb ed<br>Paint<br>Ond<br>Extensor                          | Total (Selling): (1 x 5 2 47                                                                             | \$0,0<br><u>\$98,0</u><br><u>\$2477,0</u><br>\$2477,0<br>\$2477,0<br>\$173,3<br>\$198,7<br><b>\$2849,1</b><br>\$450,0<br>\$450,0<br>\$450,0<br>\$450,0<br>\$450,0                                                                                                    |
| Note:<br>Option cumulative  | Paint<br>Ord<br>Externor                                                                             | Created by                                                                                               | \$0,0<br><u>\$96,0</u><br><u>\$2477,0</u><br><u>\$2477,0</u><br><u>\$2477,0</u><br><u>\$173,3</u><br><u>\$198,7</u><br><u>\$2849,1</u><br><u>\$450,0</u><br><u>\$452,0</u><br><u>\$452,0</u><br><u>\$96,0</u>                                                                                                    |
| Note:<br>Option cumulative  | Idear colur What<br>4 1/2 Varied Jamb ed<br>Part<br>Ong<br>Edenor<br>colorner signature              | ension (Instand) Total (Selling): (1 x 5 2 47 Fail Fail Fail Total (Selling): Created by Created by Date | \$0,0<br>\$0,0<br>\$2,477,0<br>\$2,477,0<br>\$2,477,0<br>\$2,477,0<br>\$2,477,0<br>\$4,77,0<br>\$4,77,0<br>\$4,77,0<br>\$4,90,0<br>\$4,77,0<br>\$4,90,0<br>\$4,90,00<br>\$4,90,00<br>\$4,90,000<br>\$4,90,000<br>\$4,90,0000<br>\$4,90,0000<br>\$4,90,0000<br>\$4,90,00000<br>\$4,90,0000000000000000000000000000000000                                                                                                    |

Figure 15 : Impression de la soumission

#### Impression personnalisable

L'impression des soumissions est entièrement personnalisable selon les demandes du manufacturier. Chaque manufacturier utilisant le logiciel peut fournir un modèle de soumission et le module d'impression sera développé selon ce modèle.

#### Générer un document pdf

Vous pouvez générer un document pdf directement à partir du logiciel pour envoyer une copie d'une soumission à vos clients afin qu'ils puissent consulter la soumission.

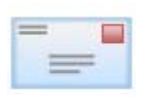

#### Envoyer une soumission par courriel

Vous pouvez envoyer une soumission par courriel directement à partir du logiciel.

#### Items

#### Nom de l'item

L'utilisateur peut donner un nom à chaque item contenu dans la soumission. Par exemple, « Chambre à coucher », « Cuisine », « Sous-sol » etc.

#### Déplacer un item

Vous pouvez déplacer un item directement dans l'explorateur de soumissions en utilisant un *Drag&Drop*. Il suffit de déplacer un nœud d'item à l'endroit voulu pour modifier l'ordre de l'item. Vous pouvez déplacer un item dans la même soumission ou vers une autre soumission.

# Dupliquer un item

Créer une copie d'un item permet de créer une copie exacte d'un item. Cela peut s'avérer utile pour ajouter un item dans une soumission en n'apportant que des modifications mineures comme le sens d'un opérateur.

#### Modifier le prix d'un item

Vous pouvez modifier le prix d'un item directement en ajoutant un escompte additionnel ou en ajoutant un frais supplémentaire.

#### Sortie texte de l'item

Le logiciel affiche une représentation textuelle de l'item courant dans l'interface principale. Ce texte permet de lire une description sur la liste des produits, les dimensions et les options contenus dans l'item.

## Commentaire de l'item

L'usager peut inscrire un commentaire à un item pour souligner un détail important ou toute autre information jugée nécessaire.

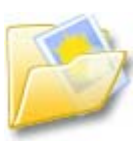

#### Items personnalisés avec image

Il est possible de créer des items personnalisés et d'associer une image à ces items. Cette image est sauvegardée dans le fichier de la soumission afin de faciliter le transfert des soumissions.

# Image de l'item

#### Image de l'item

L'image de l'item est mise à jour en temps réel selon les propriétés des produits (positions, dimensions, couleur extérieure, opérateurs etc.). C'est directement dans l'image de l'item qu'on peut repositionner chaque produit, modifier les opérateurs, supprimer un produit etc.

#### Zoom de l'image de l'item

Si l'option est activée, le logiciel déterminera le zoom optimal pour bien visualiser l'item au complet pour qu'il soit le plus grand possible dans l'image.

#### Image réelle des vitraux

Si vous le souhaitez, vous pouvez bénéficier de l'image réelle des vitraux dans les portes d'acier afin d'offrir un rendu final le plus fidèle que possible à vos clients du produit qu'ils achètent.

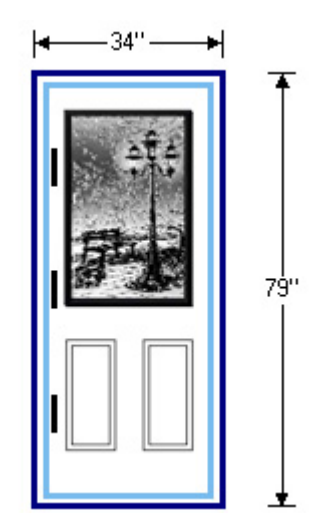

Figure 16 : Image réelle des vitraux

#### Menus contextuels sur l'image

Déplacez la souris sur un produit ou une lumière dans l'image de l'item et utilisez le menu contextuel pour modifier le produit ou l'opérateur de la lumière.

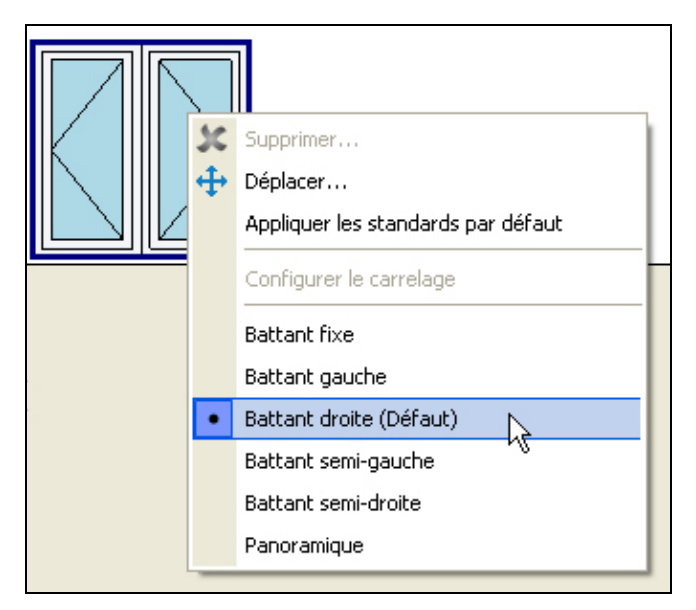

Figure 17 : Menu contextuel sur l'image d'un produit

# **Produits**

## Gamme de produits disponibles

Le logiciel supporte les produits suivants :

- Battant
- Auvent
- Guillotine
- Coulissant
- Fixe
- Fenêtre en baie
- Fenêtre arquée
- Porte patio
- Porte d'acier
- Pièce unitaire
- Item personnalisé

#### Plusieurs modèle de fenêtres architecturales

Le logiciel est en mesure d'utiliser plusieurs formes de fenêtres architecturales. Chaque type de forme possède un dessin, une méthode d'entrée des dimensions ainsi qu'une image d'aide aux dimensions. Des contraintes de fabrication peuvent être affectées pour chaque modèle disponible.

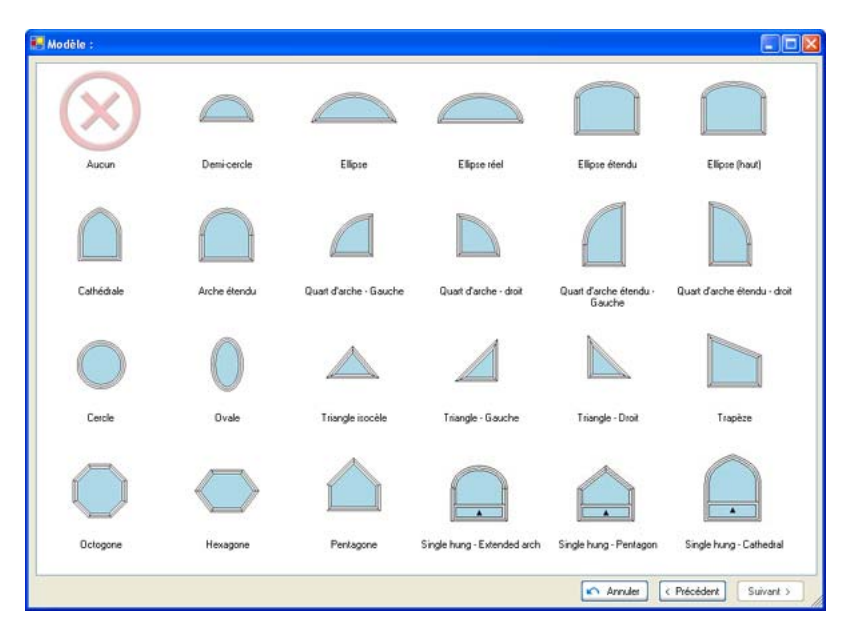

Figure 18 : Modèles de fenêtres architecturales

# Assemblage de produits

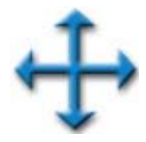

#### Déplacement avec détections automatiques

Lors du déplacement d'un produit dans un item à l'aide du *Drag&Drop*, le logiciel détectera automatiquement les arrêtes et les points de contrôle possibles pour un jumelage facile.

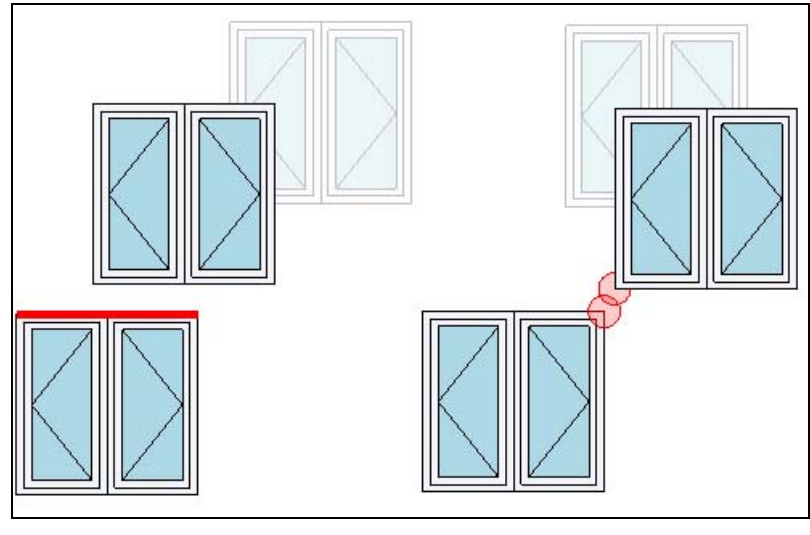

Figure 19 : Déplacement des produits

# ÷

## Déplacement par coordonnées

Il est possible de positionner un produit avec une grande précision en fournissant une coordonnées X et Y.

| x         | Y          |
|-----------|------------|
|           | 0 <u>%</u> |
|           |            |
| Appliquer |            |

#### Figure 20 : Déplacement par coordonnées

#### Contraintes d'assemblage

La création d'un assemblage doit respecter certaines contraintes de base. Par exemple, un produit ne peut pas flotter dans le vide ou être plus large que le produit en dessous de lui. Le logiciel validera l'assemblage et informera l'usager des erreurs présentes dans l'assemblage.

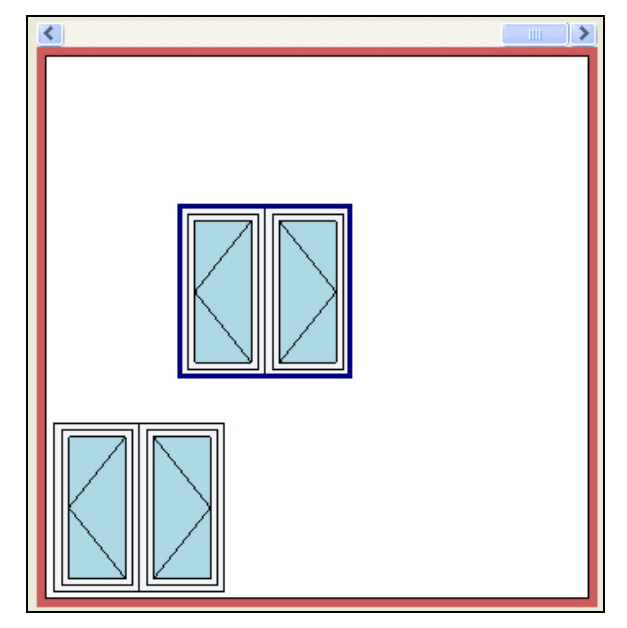

Figure 21 : Contraintes d'assemblage

# Dimensions

**Dimensions en fraction** 

48.5 48,5 48 1/2

Les dimensions peuvent être entrées selon 3 méthodes différentes : 1) En nombre décimale avec une virgule (48,5); 2) en nombre décimales avec un point (48.5); 3) En fraction (48 1/2). Chaque valeur entrée sera convertie en fraction arrondie au 1/16 le plus près.

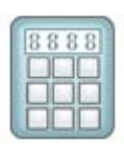

#### Dimension à l'aide d'une calculatrice

Il est possible d'entrer des dimensions à l'aide d'une interface graphique au lieu d'utiliser le clavier.

|              | 48 | 1/2      |       |     |      |
|--------------|----|----------|-------|-----|------|
| ombre entier |    | Fraction |       |     |      |
| 7 8          | 9  | 3/4      | 13/16 | 7/8 | 157  |
| 4 5          | 6  | 1/2      | 9716  | 578 | 11.7 |
| 1 2          | 3  | 1/4      | 5716  | 3/8 | 7/1  |
|              | С  | 0        | 1/16  | 1/8 | 3/1  |

Figure 22 : Dimensions à l'aide d'une calculatrice

#### Conserver les dimensions du dernier produit

Vous pouvez demander au logiciel (dans vos préférences) qu'il utilise les dimensions totales du dernier produit courant afin qu'il réaffecte automatiquement ses dimensions au prochain produit créé.

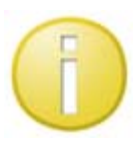

# Affichage des dimensions limites

Les dimensions minimales et maximales du produit sont affichées dans l'interface des dimensions.

| Dimensions                                                                               |
|------------------------------------------------------------------------------------------|
| Aide des dimensions                                                                      |
| Largeur max 38" Hauteur max 78"<br>Largeur min : 14" Hauteur min 14"<br><b>24" x 50"</b> |
| Largeur 1 Hauteur 1<br>24 • (%) 50 • (%)                                                 |

#### Figure 23 : Affichage des dimensions limites

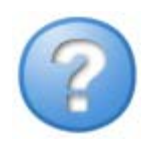

#### Image d'aide aux dimensions

Une image indique à l'usager comment entrer les dimensions d'un produit. Dans le cas des formes architecturales complexes nécessitant plus d'une largeur et/ou plus d'une hauteur, cette image devient un support important pour l'utilisateur.

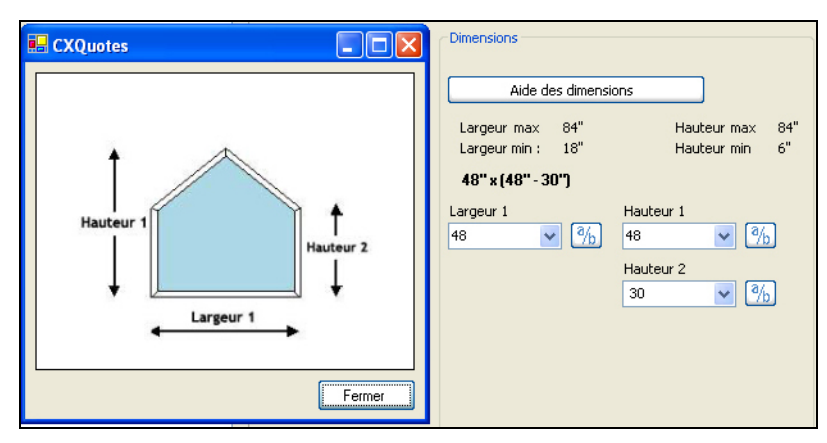

Figure 24 : Image d'aide aux dimensions

#### Modification de la dimensions des modules

Il est possible de modifier les dimensions de chaque module individuellement si le produit le permet. Ainsi, par exemple, dans le cas d'un battant 3 lumières, l'usager pourrait créer un produit avec d'autre division que « 1/3-1/3-1/3 » ou «  $\frac{1}{4}-1/2-1/4$  ».

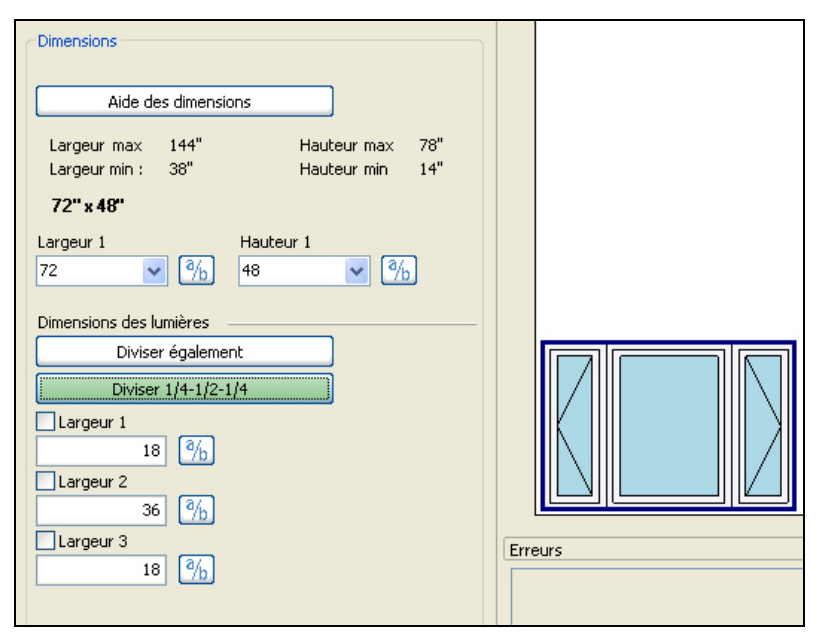

Figure 25 : Modification des dimensions de modules

#### Geler des dimensions

Lors de l'ajustement des dimensions des modules, le logiciel ajustera automatiquement les dimensions pour obtenir une symétrie à dans le produit. Si l'usager ne veut pas de symétrie, il peut geler certaines dimensions afin qu'elles ne soient pas modifiées par le logiciel.

#### Ajustement des dimensions par macro

Il est possible d'utiliser une macro pour modifier d'un seul clic la dimension des modules (ou des volets) pour affecter des valeurs utilisées fréquemment telles que « Diviser également », « Diviser 1/4-1/2-1/4 » etc.

#### Contraintes de dimension

Le logiciel valide chaque dimension entrée par l'utilisateur. Par exemple, il valide la largeur minimum/maximum, la hauteur minimum/maximum, la surface minimum/maximum, le périmètre minimum/maximum etc. Le logiciel s'assure de la validité des dimensions.

#### Vue d'élévation des fenêtres en baie

L'usager peut visualiser les dimensions d'une fenêtre en baie pour observer la dimension des modules ainsi que la projection de la fenêtre. L'image de la vue d'élévation est mise à jour en temps réel selon les changements de dimensions.

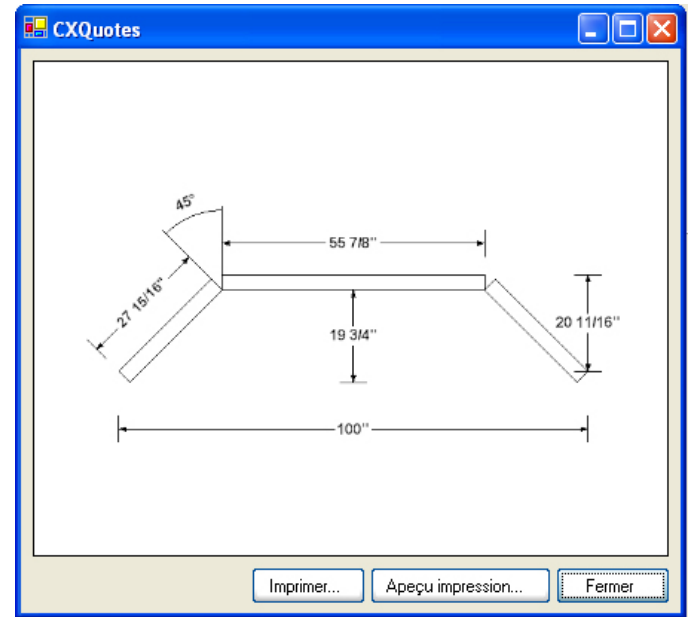

Figure 26 : Vue d'élévation des fenêtres en baie

# **Opérateurs**

#### Opérateurs par défaut

Vous pouvez appliquer l'opérateur par défaut sur une lumière en particulier ou sur l'ensemble du produit.

# **Opérateurs valides**

Vous pouvez configurer la liste des opérateurs valides dans chaque lumière.

# Options

# Ordre de sélection des options

Il n'y a pas d'ordre obligatoire pour ajouter des options aux produits. L'usager peut commencer par n'importe quelle catégorie d'options (quincaillerie, peinture, moulure, etc.) et y revenir plus tard comme bon lui semble.

## Conserver les options du dernier produit

Vous pouvez demander au logiciel (dans vos préférences) qu'il utilise les options du dernier produit courant afin qu'il réaffecte automatiquement ces options au prochain produit créé.

# **Options globales**

Vous pouvez sélectionner la liste des options que vous souhaitez inclure automatiquement dans les produits lorsque vous les ajoutez à une soumission. Cette liste est personnalisable par usager.

#### Visualisation des couleurs extérieures

La couleur de la peinture extérieure est visible dans l'image de l'item.

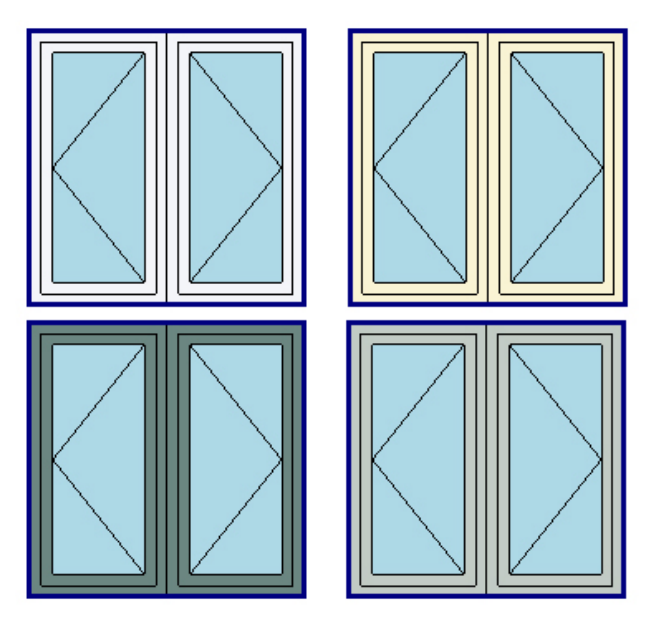

Figure 27 : Visualisation des couleurs extérieures

## Configuration des carrelages

Chaque type de carrelage (régulier, contour, contour double, barre horizontale, losange, circulaire etc.) est configurable dans chaque vitre d'un produit indépendamment des autres vitres.

#### Dessin des carrelages

Plusieurs types de carrelage sont dessinés dans l'image de l'item pour donner une idée du résultat final.

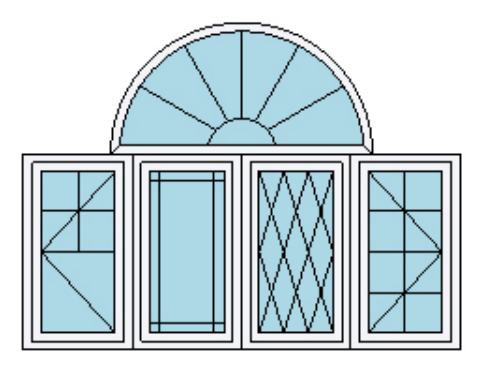

Figure 28 : Dessin des carrelages

#### Sélection des options par images

Lorsqu'une image est associée à une option, l'usager peut visualiser cette image pour faire la sélection.

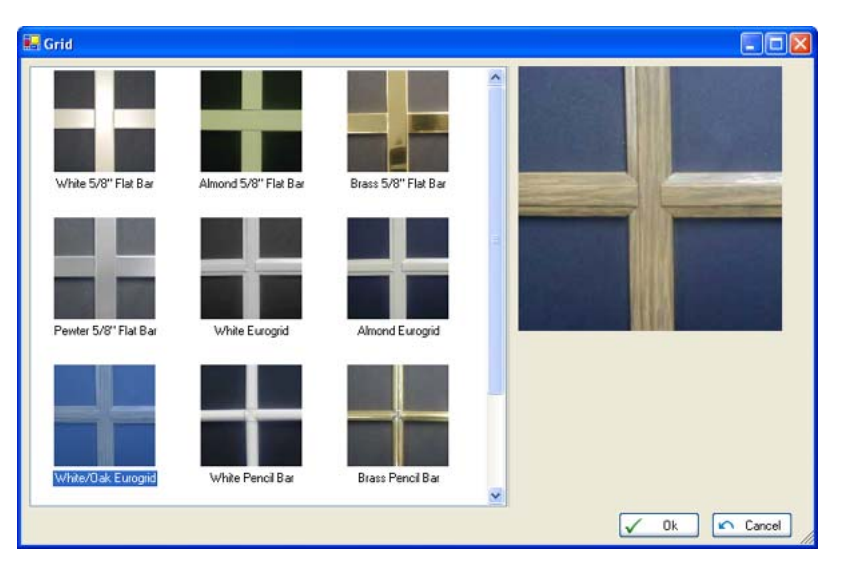

Figure 29 : Sélection d'une option par image

#### Sélection des vitraux par images

Lorsqu'une image est associée à un vitrail, l'usager peut visualiser l'image pour faire sa sélection. L'utilisation des dépliants de fournisseur de vitraux n'est plus nécessaire car le logiciel utilise directement ces photos.

# Contrainte d'options requises

Si une option est requise avec une autre option, elle sera automatiquement ajoutée par le logiciel si l'usager ajoute l'option.

## Contrainte d'options obligatoires

Si un groupe d'option doit obligatoirement être sélectionné (par exemple, la mesure du cadre ou une moulure intégrée), le logiciel indiquera une erreur jusqu'à ce que l'usager sélectionne l'une des options contenues dans le groupe obligatoire.

#### Contrainte d'options incompatibles

Lorsque vous ajoutez une option qui est incompatible avec une ou plusieurs options déjà sélectionnées, une fenêtre de dialogue vous informera de la situation en vous demandant de confirmer si vous voulez ajouter la nouvelle option ou conserver l'ancienne.

#### Options applicables sur l'assemblage

Certaines options (comme la peinture, les moulures extérieures et intérieures) s'appliquent sur l'assemblage de produits. Il n'est pas nécessaire d'ajouter l'option sur chaque produit de l'assemblage car le logiciel détectera qu'il s'agit d'une option applicable sur l'assemblage. Par conséquent, chaque produit de l'assemblage aura automatiquement l'option.

# Ajouter une option sur tous les produits de l'item

Vous pouvez ajouter (ou retirer) une option sur tous les produits contenus dans un item.

# Ajouter une option sur tous les produits de la soumission

Vous pouvez ajouter (ou retirer) une option sur tous les produits contenus dans une soumission.

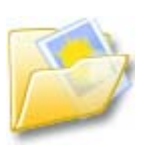

## Options personnalisées avec image

Il est possible de créer des options personnalisées et d'associer une image à ces options. Cette image est sauvegardée dans le fichier de la soumission afin de faciliter le transfert des soumissions.

# Système de fichiers

#### Répertoire de sauvegarde

Toutes les soumissions sont sauvegardées par défaut dans le répertoire de sauvegarde des fichiers de soumissions. Ce répertoire de peut être modifié dans les préférences usagers.

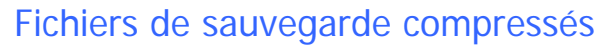

Les fichiers de sauvegarde des soumissions sont compressés afin de minimiser leur taille. Par exemple, une soumission de 10 items prendra environ 30Ko au lieu de 450Ko, soit une compression de plus de 90%.

## Fichiers de sauvegarde encryptés

Les fichiers de sauvegarde sont encryptés afin d'assurer la protection de l'information contenue dans la soumission.

# Aide aux usagers

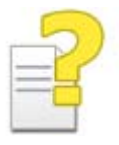

#### Fichier d'aide html

Le logiciel est installé avec un fichier d'aide accessible à partir du logiciel en utilisant la touche F1 ou par le menu principal.

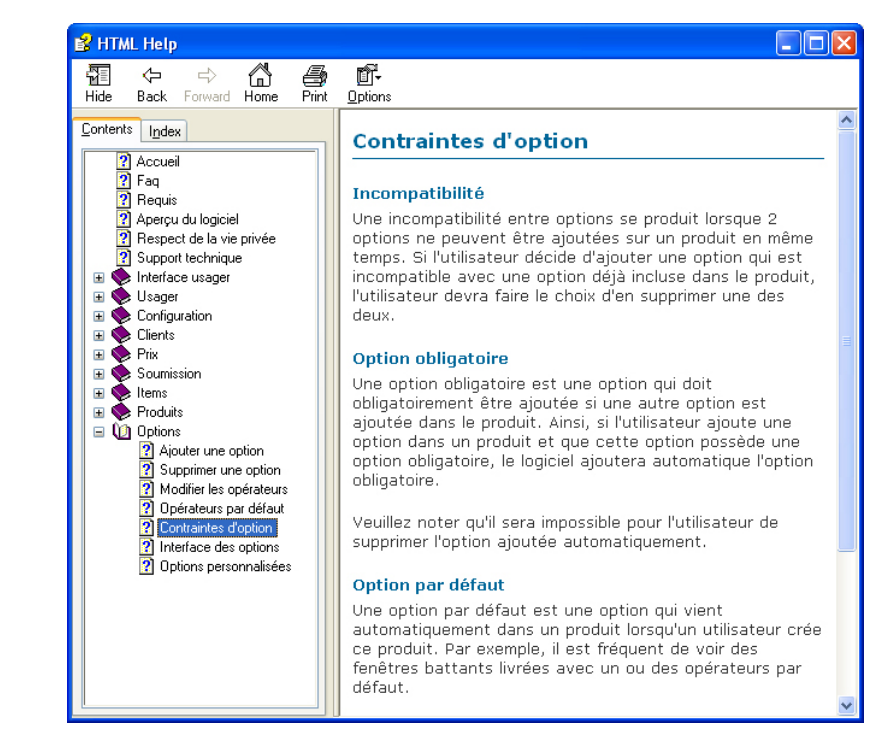

Figure 30 : Aide aux utilisateurs

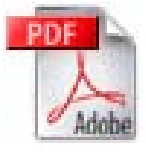

# Document de référence

Un document (.pdf) d'environ 40 pages contenant le fichier d'aide permet l'impression complète du fichier d'aide pour une consultation sans support informatique.